# En Ca USB ClassicKeyboard User Manual Es Guide d'utilisation du ClassicKeyboard USB Manual de usuario del ClassicKeyboard USB USB ClassicKeyboard USB USB ClassicKeyboard USB USB ClassicKeyboard USB USB ClassicKeyboard USB

P73257

F8E206-USB

| Table of Contents   | En |
|---------------------|----|
| English 1           |    |
|                     | Ca |
| Français (Canada) 7 | Es |
| Español 13          | Ро |
| Português19         |    |

# About Your Keyboard

# An Introduction to Your New Belkin USB ClassicKeyboard

This keyboard is perfect for users who desire high performance features at an economical price. It features the highest quality and design, including high quality data markings that ensure the durability of all letters and symbols. Bothersome key clicking noise is eliminated by high quality membrane rubber employing our QuietType<sup>™</sup> technology. Of course, all Belkin keyboards are compatible with your Microsoft<sup>®</sup> Windows<sup>®</sup> operating systems.

The ClassicKeyboard still has the familiar layout that you are used to. Using a QuietType™ membrane with soft tactile keys will ensure you ease of use and a comfortable feel. With a 20 million keystroke operating life and a larger sized "Enter" key, you can expect reliable and convenient performance for years to come.

1

En

# **Connecting Your Keyboard**

## **Connecting Your Keyboard**

- 1. Plug the USB connector of the USB Keyboard to one of the USB ports on the computer.
- "Add New Hardware Wizard" will pop up with the following messages : This wizard searches for new drivers for: USB Composite Device.
- 3. At the bottom of this screen click on the "Next" button.
- 4. On the next "Add New Hardware Wizard" screen , you will be asked : What do you want windows to do?
- 5. Select "Search for the best driver for your device (recommended)" then click on "Next" again.
- The next "Add New Hardware Wizard" gives you this message : Windows will search for new drivers in its driver database on your hard drive and in any of the following locations.
- 7. Put a check on the box where it says "CD-ROM drive".
- 8. Click "Next" to start the search.
- 9. Insert the Win98 CD-ROM on your CD-ROM drive then click the "Next" button.
- 10. On the next screen you will get the following messages : Windows driver file search for the device: USB Human Interface Device.
- Windows is now ready to install the best driver for this device. Click "Back" to search for a different driver, or click "Next" to continue.

# **Connecting Your Keyboard (continued)**

En

- 12. Location of Driver: C:\Windows\Inf\USB.inf Click on "Next".
- 13. Files will be copied from the CD-ROM then a new screen will pop up with the following message: USB Human Interface device.
- 14. Windows has finished installing the driver that your new hardware requires.
- 15. Click on "Finish".
- 16. "Add New Hardware Wizard " will pop up again with the following messages :This wizard searches for new drivers for:USB Human Interface Device.
- 17. A device driver is a software program that makes a hardware device work.
- 18. At the bottom of this screen click on "Next".
- 19. Repeat steps 2-4.
- 20. On the next screen you will get the following messages: Windows driver file search for the device:USB Human Interface Device.
- 21. Windows° is now ready to install the best driver for this device.
- 22. Click "Back" to search for a different driver, or click "Next" to continue.
- 23. Location of Driver: C:\Windows\Inf\Hiddev.inf
- 24. Click on "Next".

# Connecting Your Keyboard (continued)

- 25. Repeat step 6.
- 26. Repeat steps 1-4.
- 27. On the next screen you will get the following messages: Windows driver file search for the device:USB Human Interface Device.
- 28. Windows is now ready to install the best driver for this device. Click "Back" to search for a different driver, or click "Next" to continue.

4

- 29. Location of Driver: C:\Windows\Inf\Hiddev.inf
- 30. Click on "Next".
- 31. Repeat step 6.

The keyboard is now installed.

# Information

### **FCC Statement**

### DECLARATION OF CONFORMITY WITH FCC RULES FOR ELECTROMAGNETIC COMPATIBILITY

We, Belkin Components, of 501 West Walnut Street, Compton CA 90220, declare under our sole responsibility that the product: F5U010

to which this declaration relates:

Complies with Part 15 of the FCC Rules. Operation is subject to the following two conditions: (1) this device may not cause harmful interference, and (2) this device must accept any interference received, including interference that may cause undesired operation.

### **CE** Declaration of Conformity

We, Belkin Components, declare under our sole responsibility that the F5U010, to which with Generic Immunity Standard EN50082-1 1992.

### **ICES Statement**

This Class B digital apparatus complies with Canadian ICES-003. Cet appareil numérique de la classe B est conforme à la norme NMB-003 du Canada.

### Belkin Components Limited Lifetime Product Warranty

Belkin Components warrants this product against defects in materials and workmanship for its lifetime. If a defect is discovered, Belkin will, at its option, repair or replace the product at no charge, provided it is returned during the warranty period, with transportation charges prepaid, to the authorized Belkin dealer from whom you purchased the product. Proof of purchase may be required.

This warranty does not apply if the product has been damaged by accident, abuse, misuse, or misapplication; if the product has been modified without the written permission of Belkin; or if any Belkin serial number has been removed or defaced.

THE WARRANTY AND REMEDIES SET FORTH ABOVE ARE EXCLUSIVE IN LIEU OF ALL OTHERS, WHETHER ORAL OR WRITTEN, EXPRESSED OR IMPLIED. BELKIN SPECIFICALLY DISCLAIMS ANY AND ALL IMPLIED WARRANTIES, INCLUDING, WITHOUT LIMITATION, WARRANTIES OF MERCHANTABILITY AND FITNESS FOR A PARTICULAR PURPOSE.

No Belkin dealer, agent, or employee is authorized to make any modification, extension, or addition to this warranty.

BELKIN IS NOT RESPONSIBLE FOR SPECIAL, INCIDENTAL, OR CONSEQUENTIAL DAMAGES RESULTING FROM ANY BREACH OF WARRANTY, OR UNDER ANY OTHER LEGAL THEORY, INCLUDING BUT NOT LIMITED TO LOST PROFITS, DOWNTIME, GOODWILL, DAMAGE TO OR REPROGRAMMING, OR REPRODUCING ANY PROGRAM OR DATA STORED IN OR USED WITH BELKIN PRODUCTS.

En

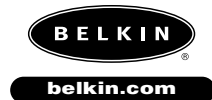

**Belkin Components** 501 West Walnut Street Compton • CA • 90220 • USA Tel: 310.898.1100 Fax: 310.898.1111

Belkin Components, Ltd. Unit 13 • Gatelodge Close • Round Spinney Northampton • Northants • NN3 8RX • UK Tel: +44 (0) 1604678300 Fax: +44 (0) 1604678330

**Belkin Components B.V.** Diamantlaan 8 • 2132 WV Hoofddorp • The Netherlands Tel: +31 (0) 235698765 Fax: +31 (0) 235612694

© 2000 Belkin Components. All rights reserved. All trade names are registered trademarks of respective manufacturers listed.